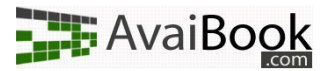

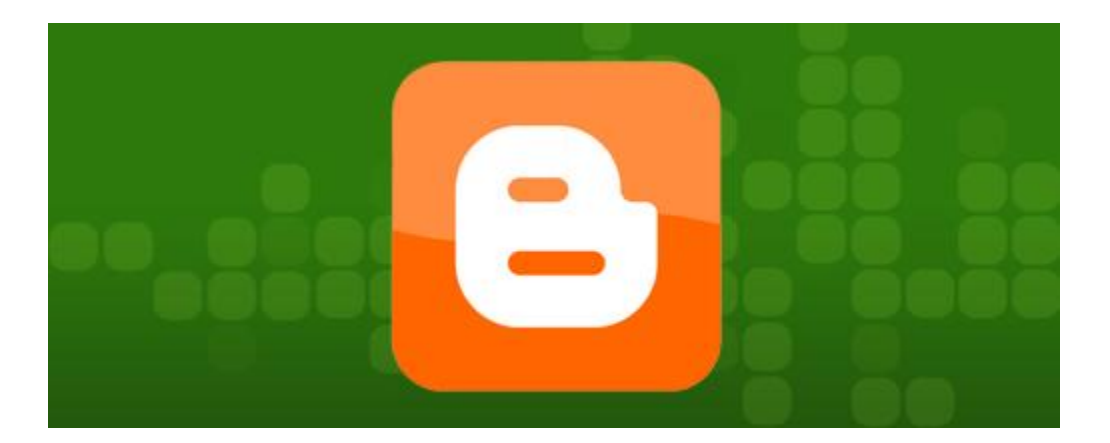

# Implementación de widgets Avaibook en Blogger

## Introducción

Blogger es un sistema de blogs como cualquier otro. Permite la publicación de entradas, páginas, etc. Mucha gente lo utiliza como página web personal o, como en este caso, como página corporativa. Ayuda a que te encuentren por internet, y ahora con Avaibook, permite que se pueda reservar online.

En este manual veremos las distintas opciones que tenemos para añadir nuestros widgets, y cómo hacerlo.

Antes de empezar, se asume que estás registrado en Blogger, y conectado.

Como vamos a publicar widgets, te recomendamos que si tienes dudas a la hora de crearlos eches un vistazo al <u>éste</u><sup>1</sup> videotutorial, en el cual se muestra el proceso de creación de un calendario con botón de reserva.

<sup>&</sup>lt;sup>1</sup> <u>http://avaibook.com/ver\_videotutorial.php?id=7</u>

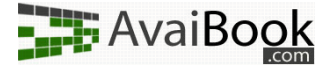

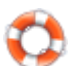

## Opciones de publicación

Si vienes de algún sistema como Wordpress o similar y tienes dudas de dónde están situados los menús, este manual también te será útil.

En Blogger, tenemos tres opciones similares.

a) Mostrar widget de Avaibook en una entrada nueva

Una entrada es un concepto muy ligado a los blogs. Se conoce también como publicación o post, y su utilidad es la de publicar un contenido detrás de otro. En la página principal se irán listando los más recientes, sustituyendo los antiguos. Debido a esto, tiene buena visibilidad, pero conforme se escriban entradas nuevas la irá perdiendo.

Orientado a una página web para tu alojamiento, una buena utilidad sería la de publicación de noticias.

b) Crear una página aparte

En general los sistemas de blogs como Blogger disponen de la creación de páginas independientes en las cuales se pueden publicar contenido estático. Un buen ejemplo son las páginas de "Acerca de", "Información", etc.

Estas páginas, al no tener un contenido en constante cambio, tienen siempre la misma visibilidad. Se encuentran como un apartado en el menú del sitio web, y como opción para colocar widgets que requieran estar ahí siempre junto con un texto, es perfecta.

#### c) Añadir un widget de Avaibook como gadget

En Blogger disponemos de los gadgets. Son, en resumen, una serie de mini-aplicaciones que puedes colocar en cualquier lugar de tu blog sólo con arrastrarlos.

Como ventaja, éstos tienen una visibilidad total. El viajero, entre en la página que entre, los podrá ver donde tú los hayas colocado, ya sea un lateral, en el pié de página, etc. Es una buena opción para widgets informativos como mostrar el tiempo que hará en la localidad de tu alojamiento durante los próximos días, o por ejemplo, para mostrar un calendario de disponibilidad.

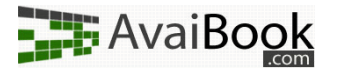

### A) Mostrar widget de Avaibook en una entrada nueva

Como mencionamos anteriormente, una entrada sería el equivalente a una publicación, noticia, actualización, etc. Si

lo que deseamos es publicar algo puntual con una gran visibilidad, deberíamos utilizar este sistema.

Para realizar una entrada desde cero, nos dirigiremos una vez conectados al blog que deseemos editar.

Si pulsamos en el botón "Nueva entrada", nos llevará directamente a la página deseada.

| Gestionar blogs (1 total)                                                                                            | <u>Crea</u>      |
|----------------------------------------------------------------------------------------------------|------------------|
| <mark>⊜</mark> <b>≅</b> Avaibook<br><u>Ver blog</u> ₽                                                                |                  |
| NUEVA ENTRADA - <u>Editar entradas</u> - <u>Comentario</u><br><u>Diseño</u> - <u>Monetizar</u> - <u>Estadísticas</u> | os - <u>Conf</u> |

En ella, veremos un campo llamado "Título", el cual será el nombre del post, y un área donde podemos escribir con formato. En esta área podemos escribir fácilmente el texto de la entrada, ponerlo en negrita, etc. sin ningún conocimiento de HTML o de programación.

| nlace 🔤 🎬 🔮 🔳 🎫 🗄 🖽 🚛 🦃                            |  |  |  |
|----------------------------------------------------|--|--|--|
|                                                    |  |  |  |
| o de Avaibook, para que los viajeros más exigentes |  |  |  |

En la parte superior de esta área, veremos dos pequeños recuadros: "Edición de HTML" y "Redactar".

Si nos dirigimos al menú "Edición de HTML", veremos que el texto que antes aparecía con formato, ahora se ve mezclado con un poco de código. No te preocupes por esto.

A continuación, copiamos el código de nuestro widget Avaibook ya generado, nos dirigimos a la parte del post

en la cual deseemos que se vea nuestro widget, y lo pegamos.

En las opciones de abajo encontramos "Vista previa" y "Publicar", entre otras. Si quieres ver el resultado antes de publicarlo definitivamente, no tienes más que hacer click en "Vista previa".

| jNos han va<br>Así que ya podem | alidado el contrato!<br>os mostrar sin problemas nuestro sello de Avaibook, para que los viajeros                                                                                                    |
|---------------------------------|----------------------------------------------------------------------------------------------------|
| más exigentes ten               | gáis un certificado de autenticidad.                                                                                                    |
|                                 |                                                                                                    |
|                                 | OK MEMBERS                                                                                                    |
|                                 | and a second second sec |
|                                 | 457                                                                                                    |
|                                 | *                                                                                                    |
|                                 | A A VALIDATE                                                                                                    |
|                                 | - and the second stream.                                                                                                    |
|                                 |                                                                                                    |
|                                 |                                                                                                    |

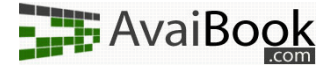

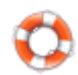

## B) Crear una página aparte

Para crear una página aparte, debemos dirigirnos al menú "Editar páginas". Si no sabes cómo acceder, tienes dos formas: en la página que tienes después de haber publicado, a la derecha de "Nueva entrada" y de "Editar entradas". Si vienes de la página principal, debes hacer click en "Editar entradas" al lado del botón "Publicar", y desde ahí seguir los pasos anteriores.

A continuación, para crear una página, clicamos en el botón azul "Página nueva", y rellenamos exactamente igual que antes: en "Título" el nombre de la página, metemos el contenido deseado, y luego en la vista HTML pegamos el widget de Avaibook.

PÁGINA NUEVA

Cuando publiquemos, veremos una pantalla como la siguiente:

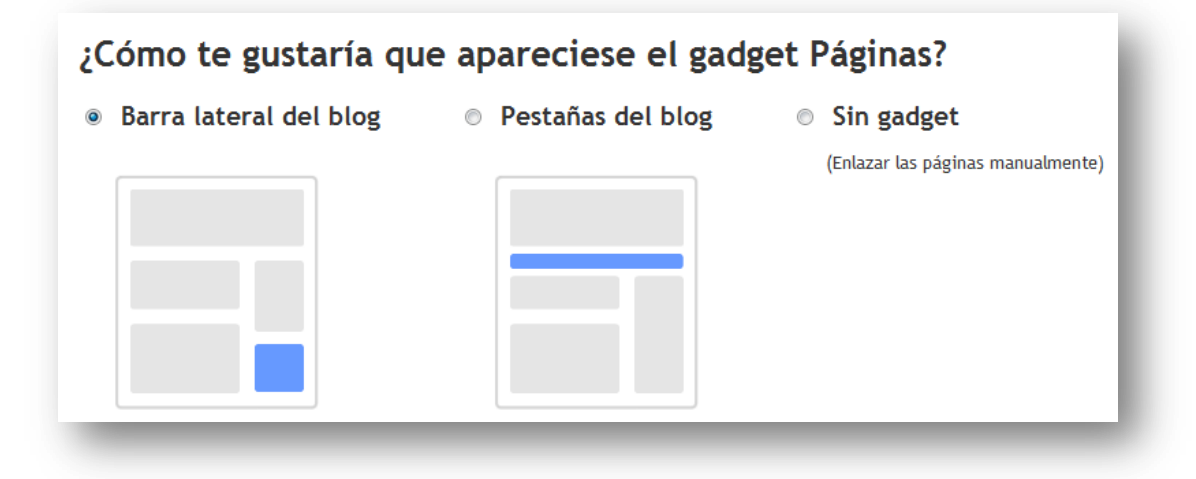

Esto es para situar el menú donde aparecerán las diferentes páginas. Tal y como lo estamos usando, la opción más lógica (y cómoda a la hora de ver la página y moverse por ella) es la de "Pestañas del blog", así que la seleccionamos y clicamos en "Guardar y publicar".

Éste es el resultado final: **AVAIDUUK** Availability and booking.com Página principal Disponibilidad y reservas Disponibilidad y reservas Aquí podrás consultar las fechas disponibles en el acto, y realizar reservas completamente online con las formas de pago que desees. E Diciembre 🖵 🗦 2010 💂 Lun Mar Mie Jue Vie Sab Dom 15 16 17 18 19 14 20 21 22 23 24 25 26 27 28 29 30 Ocupado Temp. Alta Temp. Media Reserva Ya!

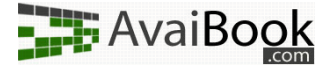

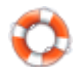

a) Añadir un widget de Avaibook como gadget

## C) Añadir un widget de Avaibook como gadget

Como dijimos antes, los gadgets tienen una visibilidad completa, ya que cargues la página que cargues, van a estar siempre ahí.

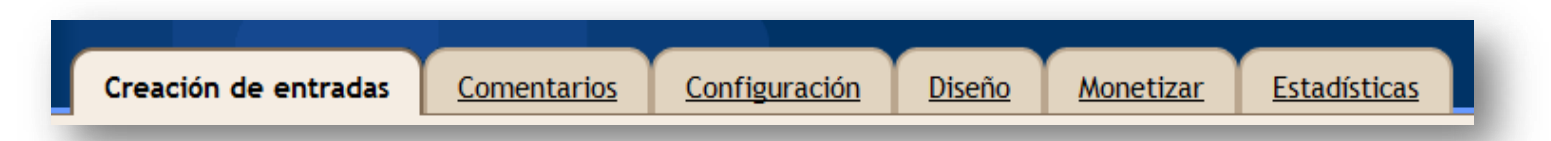

Su uso es bastante sencillo. Para dirigirnos a la zona de los gadgets, tenemos que hacer click en "Diseño", y se nos cargará una especie de esqueleto de lo que sería el aspecto de la página web.

Como puedes ver, tenemos bastantes zonas donde añadir gadgets. Nosotros creemos que la más adecuada es la que está justo a la derecha de "Entradas del blog", ya que tiene una visibilidad realmente buena y es espacioso tanto a lo alto como a lo ancho para un widget de Avaibook.

Clicamos en "Añadir un gadget", y bajamos hasta la opción "HTML/Javascript".

La seleccionamos, y lo rellenamos todo: en

| Avaibook (cabecera)     |                                       |  |  |
|-------------------------|---------------------------------------|--|--|
|                         | Editar                                |  |  |
| Páginas                 |                                       |  |  |
|                         | Editar                                |  |  |
|                         |                                       |  |  |
| Entradas del blog       | <u>Añadir un gadget</u>               |  |  |
|                         | · · · · · · · · · · · · · · · · · · · |  |  |
|                         |                                       |  |  |
|                         |                                       |  |  |
|                         |                                       |  |  |
|                         |                                       |  |  |
| Edi                     | itar                                  |  |  |
|                         |                                       |  |  |
| <u>Añadir un gadget</u> |                                       |  |  |
| L                       |                                       |  |  |
| <u>Añadir un gadget</u> | <u>Añadir un gadget</u>               |  |  |
| I                       |                                       |  |  |
|                         |                                       |  |  |

"Título" algo descriptivo como "El tiempo en nuestra casa" si vamos a mostrar el widget del tiempo, y en "Contenido" el código generado del widget de Avaibook.

Podemos adaptar un poco el aspecto si tenemos conocimientos de HTML. Una vez finalizado todo, pulsamos en "Publicar", y estaremos listos para ver los cambios.

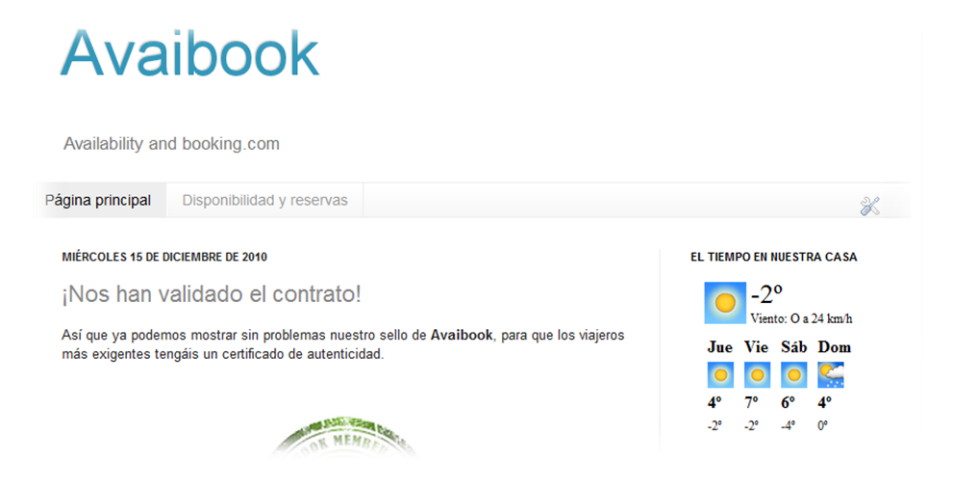